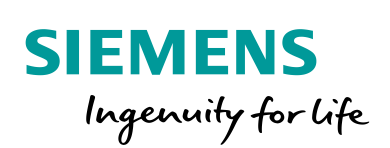

Industry Online Support

100 and 100

NEWS

# CM 1542-5 als I-Slave in STEP 7 V5.x einbinden

22

CM 1542-5, STEP 7 (TIA Portal), STEP 7 V5.x

https://support.industry.siemens.com/cs/ww/de/view/109744337

Siemens Industry Online Support

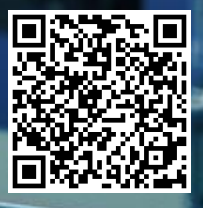

Dieser Beitrag stammt aus dem Siemens Industry Online Support. Es gelten die dort genannten Nutzungsbedingungen (<u>www.siemens.com/nutzungsbedingungen</u>).

Securityhinweise Siemens bietet Produkte und Lösungen mit Industrial Security-Funktionen an, die den sicheren Betrieb von Anlagen, Systemen, Maschinen und Netzwerken unterstützen. Um Anlagen, Systeme, Maschinen und Netzwerke gegen Cyber-Bedrohungen zu sichern, ist es erforderlich, ein ganzheitliches Industrial Security-Konzept zu implementieren (und kontinuierlich aufrechtzuerhalten), das dem aktuellen Stand der Technik entspricht. Die Produkte und Lösungen von Siemens formen nur einen Bestandteil eines solchen Konzepts. Der Kunde ist dafür verantwortlich, unbefugten Zugriff auf seine Anlagen, Systeme,

Maschinen und Netzwerke zu verhindern. Systeme, Maschinen und Komponenten sollten nur mit dem Unternehmensnetzwerk oder dem Internet verbunden werden, wenn und soweit dies notwendig ist und entsprechende Schutzmaßnahmen (z.B. Nutzung von Firewalls und Netzwerksegmentierung) ergriffen wurden.

Zusätzlich sollten die Empfehlungen von Siemens zu entsprechenden Schutzmaßnahmen beachtet werden. Weiterführende Informationen über Industrial Security finden Sie unter <u>http://www.siemens.com/industrialsecurity</u>.

Die Produkte und Lösungen von Siemens werden ständig weiterentwickelt, um sie noch sicherer zu machen. Siemens empfiehlt ausdrücklich, Aktualisierungen durchzuführen, sobald die entsprechenden Updates zur Verfügung stehen und immer nur die aktuellen Produktversionen zu verwenden. Die Verwendung veralteter oder nicht mehr unterstützter Versionen kann das Risiko von Cyber-Bedrohungen erhöhen.

Um stets über Produkt-Updates informiert zu sein, abonnieren Sie den Siemens Industrial Security RSS Feed unter <u>http://www.siemens.com/industrialsecurity</u>.

### Inhaltsverzeichnis

| 1 | Einleitung | 4 |
|---|------------|---|
| 2 | Anleitung  | 4 |

### 1 Einleitung

Mit dem Kommunikationsmodul CM 1542-5 können Sie eine S7-1500 als I-Slave an einem PROFIBUS DP-Master betreiben.

Im Kapitel <u>2</u> finden Sie eine Anleitung, um das CM 1542-5 als I-Slave in STEP 7 V5.x an eine S7-300/S7-400 anzubinden.

### 2 Anleitung

Nutzen Sie folgende Anleitung, um den CM 1542-5 als I-Slave in STEP 7 V5.x an eine S7-300/S7-400 anzubinden.

#### Einstellungen in STEP 7 (TIA Portal)

- 1. Projektieren Sie die S7-1500 Station und Ihren real vorhandenen Hardwareaufbau.
- In der Netz- oder Gerätesicht markieren Sie das Kommunikationsmodul CM 1542-5. Im Inspektorfenster werden die Eigenschaften des CM 1542-5 angezeigt.
- Navigieren Sie im Register "Allgemein" zu "PROFIBUS-Schnittstelle > PROFIBUS-Adresse" und tragen Sie die PROFIBUS-Adresse des CM 1542-5 ein.

| CM 1542-5_1 [CM 1542-5]               |                                                  | 🔍 Eigenschaften                     |
|---------------------------------------|--------------------------------------------------|-------------------------------------|
| Allgemein IO-Variablen                | Systemkonstanten Text                            | e                                   |
| Allgemein     Baugruppenparameter     | PROFIBUS-Adresse                                 |                                     |
| Allgemein<br>PROFIBUS-Schnittstelle   | Schnittstelle vernetzt mit                       |                                     |
| Allgemein<br>PROFIBUS-Adresse         | Subnetz:                                         | PROFIBUS_1 Neues Subnetz hinzufügen |
| Uhrzeitsynchronisation<br>SYNC/FREEZE | Parameter                                        |                                     |
| HW-Kennung                            | Adresse:                                         |                                     |
|                                       | Hochste Adresse:<br>Übertragungsgeschwindigkeit: | 1.5 Mbit/s                          |

4. Navigieren Sie im Register "Allgemein" zu "PROFIBUS-Schnittstelle > Betriebsart" und wählen Sie die Betriebsart "DP-Slave" aus. Geben Sie die Transferbereiche inklusive Länge an.

| CM 1542-5_1 [CM 1542-5]                 |        |                           |      |                |   |               |       |         | 🧟 Eigensc     |
|-----------------------------------------|--------|---------------------------|------|----------------|---|---------------|-------|---------|---------------|
| Allgemein IO-Variablen                  | Syst   | emkonstanten              | Text | e              |   |               |       |         |               |
| Allgemein                               | > 1-51 | ave-Kommunikation         |      |                |   |               |       |         |               |
| <ul> <li>Baugruppenparameter</li> </ul> |        |                           |      |                |   |               |       |         |               |
| Allgemein                               | Tran   | sferbereiche              |      |                |   |               |       |         |               |
| ▼ PROFIBUS-Schnittstelle                |        |                           |      |                |   |               |       |         |               |
| Allgemein                               |        | Transferbereich           | Тур  | Master-Adresse | + | Slave-Adresse | Länge | Einheit | Konsistenz    |
| PROFIBUS-Adresse                        | 1      | InFromMaster              | MS   |                | - | 12            | 1     | Byte    | Gesamte Länge |
|                                         | 2      | OutFromMaster             | MS   |                | + | Q 0           | 1     | Byte    | Gesamte Länge |
| I-Slave-Kommunikation                   | З      | <neu hinzufügen=""></neu> |      |                |   |               |       |         |               |
| Uhrzeitsynchronisation                  |        |                           |      |                |   |               |       |         |               |
| SYNC/FREEZE                             |        |                           |      |                |   |               |       |         |               |
| HW-Kennung                              |        |                           |      |                |   |               |       |         |               |

5. In der Netzsicht markieren Sie das PROFIBUS-Subnetz des CM 1542-5. Im Inspektorfenster werden die Eigenschaften des PROFIBUS-Subnetzes angezeigt.

- 6. Navigieren Sie im Register "Allgemein" zu "Netzwerkeinstellungen" und tragen Sie folgende Parameter ein:
  - Höchste PROFIBUS-Adresse, z.B. 126
  - Übertragungsgeschwindigkeit, z. B. 1,5 Mbit/s
  - Profil: Benutzerdefiniert

|                  | oridusj      |                           | Seigenschaften        |
|------------------|--------------|---------------------------|-----------------------|
| Allgemein        | IO-Variablen | Systemkonstanten Te       | exte                  |
| Allgemein        |              | Netzeinstellungen         |                       |
| Netzeinstellung  |              | 5                         |                       |
| Leitungskonfigu  | ration       |                           |                       |
| Zusätzliche Netz | teilnehmer   | Höchste PROFIBUS-Adress   | e: 126                |
| Busparameter     |              | Übertragungsgeschwindigke | it 1.5 Mbit/s         |
|                  |              |                           |                       |
|                  |              | Prof                      | il: Benutzerdefiniert |
|                  |              |                           |                       |

 Navigieren Sie im Register "Allgemein" zu "Busparameter". Stellen Sie die Busparameter f
ür das CM 1542-5 exakt gleich ein, wie f
ür das DP-Mastersystem in Ihrem STEP 7 V5.x Projekt.

| PROFIBUS_1 [Profibus]                      |                   |                  |                     |               | 🖳 Eigenschaften | 🗓 Info 🔒 🎦 Diagnos |
|--------------------------------------------|-------------------|------------------|---------------------|---------------|-----------------|--------------------|
| Allgemein IO-Variablen                     | Systemkonstanten  | n Texte          |                     |               |                 |                    |
| Allgemein<br>Netzeinstellungen             | Busparameter      |                  |                     |               |                 |                    |
| Leitungskonfiguration                      |                   |                  |                     |               |                 |                    |
| Zusätzliche Netzteilnehmer<br>Busparameter | Zyklisches Vertei | ilen             |                     |               |                 |                    |
|                                            | Zyklisches Verte  | eilen der Buspar | ameter einschalten  |               |                 |                    |
|                                            | Parameter         |                  |                     |               |                 |                    |
|                                            | Tslot_Init: 3     | 300 t_Bit        | Tslot:              | 300           |                 | t_Bit              |
|                                            | Max. Tsdr: 1      | 150 t_Bit        | Tid2:               | 150           |                 | t_Bit              |
|                                            | Min. Tsdr: 1      | 11 t_Bit         | Trdy:               | 11            |                 | t_Bit              |
| •                                          | Tset: 1           | t_Bit            | Tid1:               | 37            |                 | t_Bit              |
|                                            | Tqui: C           | D t_Bit          | Ttr:                | 31540 t_Bit   |                 |                    |
|                                            |                   |                  | =                   | 21.000        |                 | ms                 |
|                                            | Gap-Faktor: 1     | 10               | Ttr typisch:        | 441           |                 | t_Bit              |
|                                            |                   |                  | =                   | 0.300         |                 | ms                 |
|                                            | Retry Limit: 1    | I Ar             | nsprechüberwachung: | 68094 t_Bit   |                 |                    |
|                                            |                   |                  | =                   | 45.400        |                 | ms                 |
|                                            |                   |                  |                     | Neu berechnen |                 |                    |

8. Laden Sie die Projektierung in die S7-1500 Station.

#### Einstellungen in STEP 7 V5.x

- Laden Sie die GSD-Datei des CM 1542-5 aus dem Industry Online Support Portal herunter. https://support.industry.siemens.com/cs/ww/de/view/113652
- 2. Installieren Sie die GSD-Datei des CM 1542-5 in STEP 7 V5.x.
- Wenn Sie die GSD-Datei erfolgreich installiert haben, finden Sie das CM 1542-5 im Hardware-Katalog unter: "PROFIBUS-DP > Weitere FELDGERÄTE > I/O > S7 1500"
- 4. Fügen Sie das CM 1542-5 per drag & drop an das PROFIBUS DP-Mastersystem des DP-Masters hinzu.
- Konfigurieren Sie Ein- und Ausgänge. Hinweis
   Die in STEP (TIA Portal) projektierten Eingänge werden in STEP 7 V5.x als Ausgänge projektiert.
   Die in STEP (TIA Portal) projektierten Ausgänge werden in STEP 7 V5.x als Eingänge projektiert.
   Die Module "1 Byte Output" und "1 Byte Input" sind konsistent über die gesamte Länge.

| nh          |                                        | 5a (51 | MATIC    | 200 (Vanfie          | uration)   | Testl   |         |         |          |          |           |                |                     |
|-------------|----------------------------------------|--------|----------|----------------------|------------|---------|---------|---------|----------|----------|-----------|----------------|---------------------|
| wي<br>واله  | Ctation                                | Deerle | WATE :   | Einfüren             | Zieleveter | · restj |         | Euto    |          | Constan  | Lilfe     |                |                     |
| <u>mail</u> | Station                                | Bearb  | eiten    | Einfügen             | Zielsyster | n Ar    | isicht  | EXt     | ras      | Fenster  | HIITE     |                |                     |
| D           | 🖻 🔓                                    |        | lu   🖨   | Pa 💼                 | 🖄 🗳        | I 🗗     |         |         | <b>?</b> |          |           |                |                     |
|             | (0)<br>1<br>2<br>2<br>3<br>4<br>5<br>6 | UR     | PS<br>CP | 307 10A<br>U 315-2 [ | )P         |         |         |         |          | Тарр-нор | PROFIBUS  | ;(1): DP-Maste | rsystem <u>(</u> 1) |
| 1           |                                        |        |          |                      |            |         |         |         |          |          |           |                |                     |
| 4           | ■ <b>→</b> (1                          | ) CM 1 | 542-5    |                      |            |         |         |         |          |          |           |                |                     |
| S           | teckplatz                              |        | DP-Ker   | nnung                | Best       | ellnumm | her / B | lezeicł | nnung    | )        | E-Adresse | A-Adresse      | Kommentar           |
| 1           |                                        | 1      | 28       |                      | 1 Byte     | e Outpu | ıt      |         |          |          |           | 700            |                     |
| 2           |                                        | 6      | 4        |                      | 1 Byte     | e Input |         |         |          |          | 700       |                |                     |
|             |                                        |        |          |                      |            |         |         |         |          |          |           |                |                     |

- 6. Doppelklicken Sie auf das CM 1542-5. Die Eigenschaften des CM 1542-5 werden geöffnet.
- 7. Klicken Sie auf die Schaltfläche "PROFIBUS". Der Eigenschaftsdialog der PROFIBUS-Schnittstelle des CM 1542-5 wird geöffnet.

| Parametre                                                                | eren                                                 |                                                                              |
|--------------------------------------------------------------------------|------------------------------------------------------|------------------------------------------------------------------------------|
| Baugruppe<br>Bestellnummer:<br>Familie:<br>DP-Slave-Typ:<br>Bezeichnung: | 6GK7 542-5DX00-0XE0<br>I/O<br>CM 1542-5<br>CM 1542-5 | GSD-Datei (Typdatei): SI0181AC.GSD                                           |
| Adressen —<br>Diagnoseadresse:                                           | 2046                                                 | Teilnehmer/Mastersystem         PROFIBUS       3         DP-Mastersystem (1) |
| SYNC/FREEZE-Fä                                                           | higkeiten                                            | ]                                                                            |
| 🔽 SYNC-fähig                                                             | FREEZE-fähig                                         | Ansprechüberwachung                                                          |
| Kommentar:                                                               |                                                      |                                                                              |
|                                                                          |                                                      |                                                                              |

 Tragen Sie f
ür den CM 1542-5 die gleiche PROFIBUS-Adresse wie in STEP 7 (TIA Portal) ein. Klicken Sie auf die Schaltfl
äche "Eigenschaften". Der Eigenschaftsdialog des PROFIBUS DP-Mastersystems wird geöffnet.

| Eigenschaften - PROFIBUS Schnittstelle CM 1542-5 | ×             |
|--------------------------------------------------|---------------|
| Allgemein Parameter                              |               |
| Adresse:                                         |               |
| Übertragungsgeschwindigkeit: 1.5 Mbit/s          |               |
| Subnetz:                                         |               |
| PROFIBUS(1) 1.5 Mbit/s                           | Neu           |
|                                                  | Eigenschaften |
|                                                  | Löschen       |
|                                                  |               |
|                                                  |               |
|                                                  |               |
|                                                  |               |
| OK                                               | echen Hilfe   |

- 9. Im Register Netzeinstellungen stellen Sie für folgende Parameter die gleichen Werte wie in STEP 7 (TIA Portal ein).
  - Höchste PROFIBUS-Adresse, z. B. 126
  - Übertragungsgeschwindigkeit, z. B. 1,5 Mbit/s
  - Busparameter

#### Abbildung 2-1

| enschaften - PROFIBUS<br>Allgemein Netzeinstellungen |                                                                                              |                 |
|------------------------------------------------------|----------------------------------------------------------------------------------------------|-----------------|
| Höchste<br>PROFIBUS-Adresse:                         | 126 💌 🗖 Ănd                                                                                  | Optionen        |
| Übertragungsgeschwindigkeit:                         | 45.45 (31.25) kbit/s<br>93.75 kbit/s<br>187.5 kbit/s<br>500 kbit/s<br>1.5 Mbit/s<br>3 Mhit/s | •<br>           |
| Profil:                                              | DP<br>Standard<br>Universell (DP/FMS)<br>Benutzerdefiniert                                   | Busparameter    |
| ОК                                                   |                                                                                              | Abbrechen Hilfe |

 Wenn Sie das Busprofil "Benutzerdefiniert" auswählen und auf die Schaltfläche "Busparameter" klicken, können sie die Busparameter manuell einstellen. Stellen Sie dieselben Busparameter wie in STEP 7 (TIA Portal) ein.

| (UFIBUS(I)   | 8.0                        |                |             |       |
|--------------|----------------------------|----------------|-------------|-------|
| Busparameter |                            |                |             |       |
| V Zyklisches | Verteilen der Busparameter | einschalten    |             |       |
| Tslot_Init:  | 300 t_bit                  | Tslot:         | 300         | t_bit |
| Max.Tsdr:    | 150 🛨 t_bit                | Tid2:          | 150         | t_bit |
| Min.Tsdr:    | 11 🛨 t_bit                 | Trdy:          | 11          | t_bit |
| Tset:        | 1 ÷ t_bit                  | Tid1:          | 37          | t_bit |
| Tqui:        | 0 🕂 t_bit                  | Ttr:           | 31540       | t_bit |
|              |                            | =              | 21.0        | ms    |
| Gap-Faktor:  | 10 ≑                       | Ttr typisch:   | 1379        | t_bit |
| Retry Limit: | 1÷                         | =              | 0.9         | ms    |
|              | ,                          | Ansprechüberwa | achung:     |       |
|              |                            |                | 68094       | t_bit |
|              |                            | =              | 45.4        | ms    |
|              |                            | Neu            | u berechnen |       |
| ок           |                            |                | Abbrechen   | Hilfe |

## **Hinweis** Es ist **nicht** notwendig folgende Bausteine im Anwenderprogramm der S7-CPU aufzurufen, um Daten über PROFIBUS zu empfangen und zu senden:

- FC1 "DP\_SEND"
- FC2 "DP\_RECV